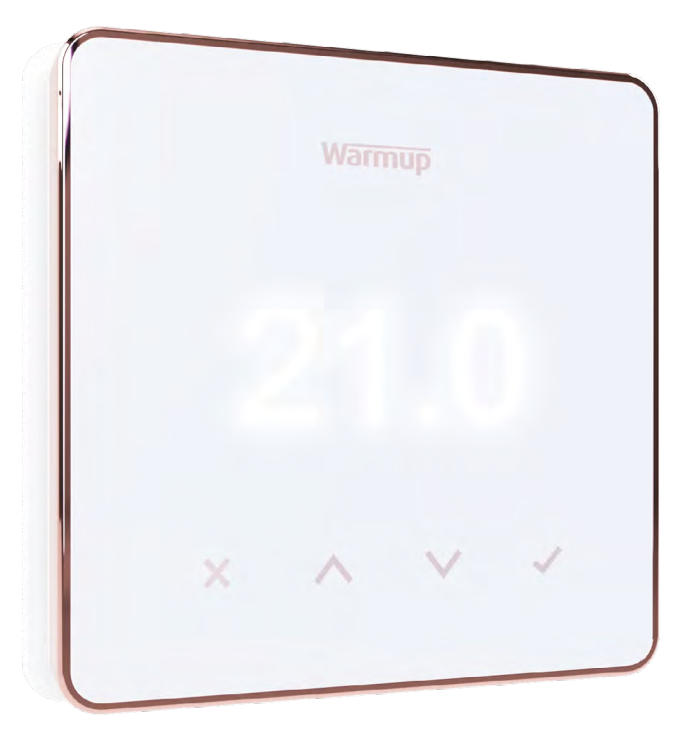

# Element

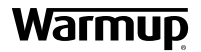

Benutzerhandbuch

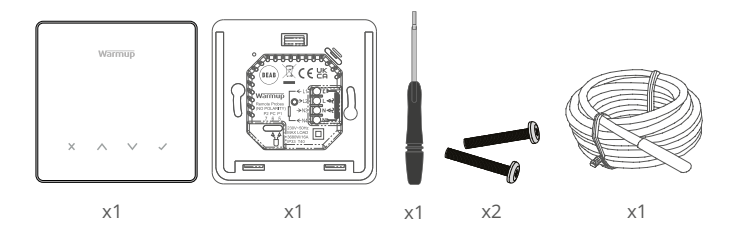

# Inhaltsverzeichnis

| Sicherheitshinweise3                            |
|-------------------------------------------------|
| Step 1 - Installation                           |
| Step 2 - Klemmbelegung4                         |
| Klemmbelegung - Lasten über 16 Ampere5          |
| Anhang 1.0 Thermostatanwendungen6               |
| Step 3 - Thermostat-Montage7                    |
| Step 4 - Ersteinrichtung                        |
| Willkommen zum Element Thermostat9              |
| Temperatur schnell ändern9                      |
| Modus schnell wechseln                          |
| Heizung                                         |
| Programm einstellen10                           |
| Absenktemperatur                                |
| Manuellen Modus einstellen11                    |
| So legen Sie eine temporäre Überschreibung fest |
| Energieüberwachung                              |
| SmartGeo12                                      |
| Einstellungen                                   |
| Hinweise & Fehlercodes15                        |
| Fehlerbehebung                                  |
| WLAN-Fehlerbehebung                             |
| Technische Daten                                |
| Informationskarte zur ÖkoDesign-Konformität     |
| Corontin 10                                     |

# Sicherheitshinweise

- □ Der Thermostat muss von einem zertifizierten/qualifizierten Fachmann installiert werden. Er benötigt eine permanente 230-V-Stromversorgung, die von einem FI-Schalter mit 30mA Auslösestrom abgesichert wird, in Übereinstimmung mit den aktuellen Installationsvorschriften.
- Trennen Sie den Element während des gesamten Installationsvorgangs vom Stromnetz. Stellen Sie sicher, dass die Leitungen vollständig in die Klemmen eingeführt und festgezogen sind. Es sind gegebenenfalls Aderendhülsen zu benutzen.
- Die optimale Position f
  ür den Element ist gut gel
  üftet, jedoch nicht zugig (durch z. B. T
  üren /Fenster). Er sollte nicht direkter Sonneneinstrahlung oder einer weiteren W
  ärmequelle (z. B. Fernseher, Heizk
  örper, ...) ausgesetzt sein.
- Stellen Sie sicher, dass der Abstand zwischen Router und Element nicht zu groß ist. Dadurch wird sichergestellt, dass die drahtlose Verbindung nach der Installation keine Reichweitenprobleme aufweist.
- Bei Badinstallationen MUSS der Element außerhalb der Schutzzonen 0, 1 und 2 montiert werden. Wenn dies nicht möglich ist, muss er in einem angrenzenden Raum installiert werden. Bei einer solchen Installation kann nur der Bodenfühler zur Steuerung verwendet werden.
- Der Thermostat und seine Verpackung sind kein Spielzeug; erlauben Sie Kindern nicht, damit zu spielen. Kleine Bauteile und Verpackungen stellen eine Erstickungsgefahr dar.
- Der Thermostat ist nur für den Einsatz in Innenräumen geeignet. Er darf nicht Feuchtigkeit, Vibrationen, mechanischen Belastungen oder Temperaturen außerhalb seiner Nennwerte ausgesetzt werden.
- □ Aus Sicherheits- und Zulassungsgründen (CE/UKCA) ist das eigenmächtige Verändern und/oder Umbauen des Thermostaten nicht gestattet.

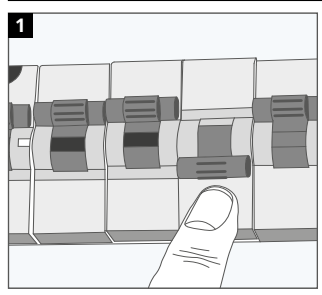

# Step 1 - Installation

Trennen Sie den Thermostaten komplett vom Stromnetz.

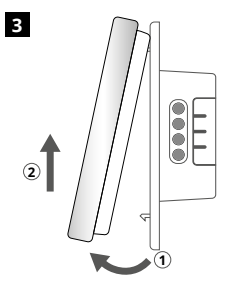

Nehmen Sie das Display wie gezeigt ab.

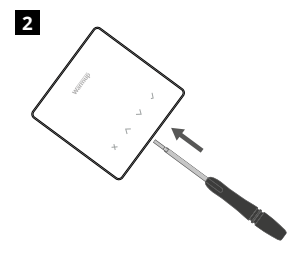

Lösen Sie das Display von der Wandhalterung des Thermostaten.

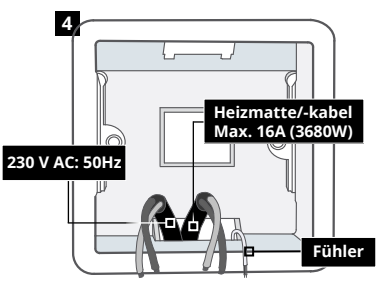

Installieren Sie eine 50 mm tiefe Unterptuzdose/Hohlwanddose am bevorzugten Thermostatstandort. Ziehen Sie die Kabel (Heizmatte/Kabel/ Netzspannung und Sensor(en)) durch die Dose und vervollständigen Sie die Anschlussverkabelung.

# Step 2 - Klemmbelegung

#### WARNUNG!

Der Thermostat muss von einem zertifizierten/qualifizierten Fachmann gemäß den aktuellen Vorschriften zu Installation von elektrischen Systemen über einen Leitunsschutzschalter und Fehlerstromschutzschalter installiert werden.

HINWEIS: Bei Lasten über 10A sollte der Leitungsquerschnitt mindestens 2,5 mm<sup>2</sup> betragen.

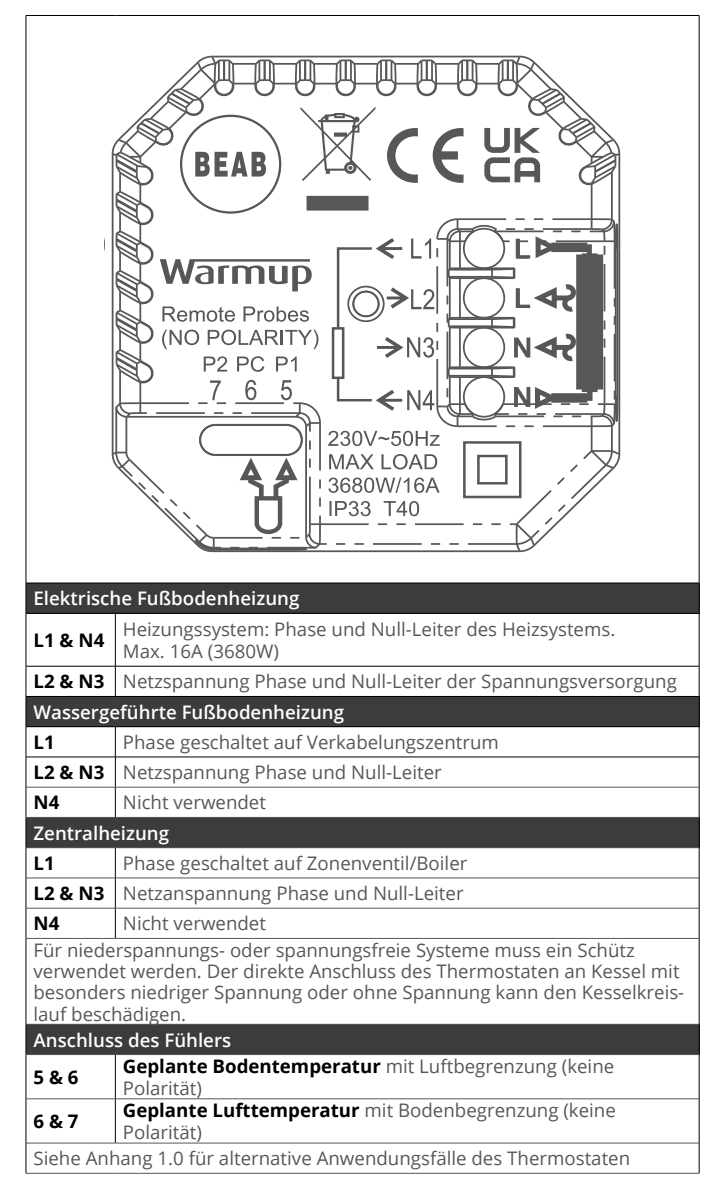

Warmup Thermostate sind für maximal 16 A (3680 W) ausgelegt. Zum Schalten von Lasten über 16 A muss ein Schütz verwendet werden. Siehe Schaltplan unten.

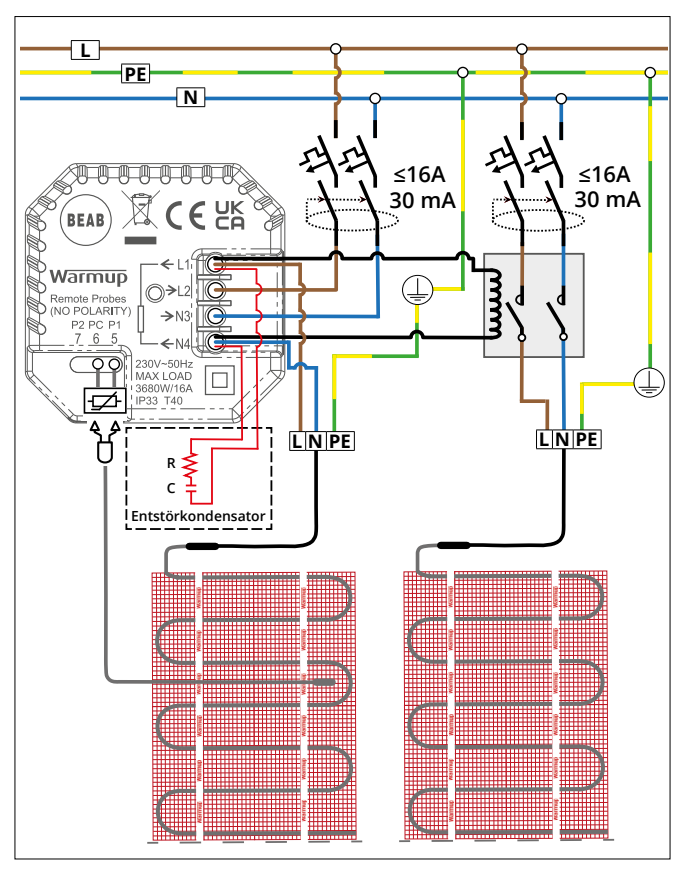

Das Verdrahtungsschema dient nur zur Veranschaulichung. Bitte konsultieren Sie die länderspezifischen Installationsvorschriften für korrekte Verdrahtungsinformationen.

# Anhang 1.0 - Thermostatanwendungen

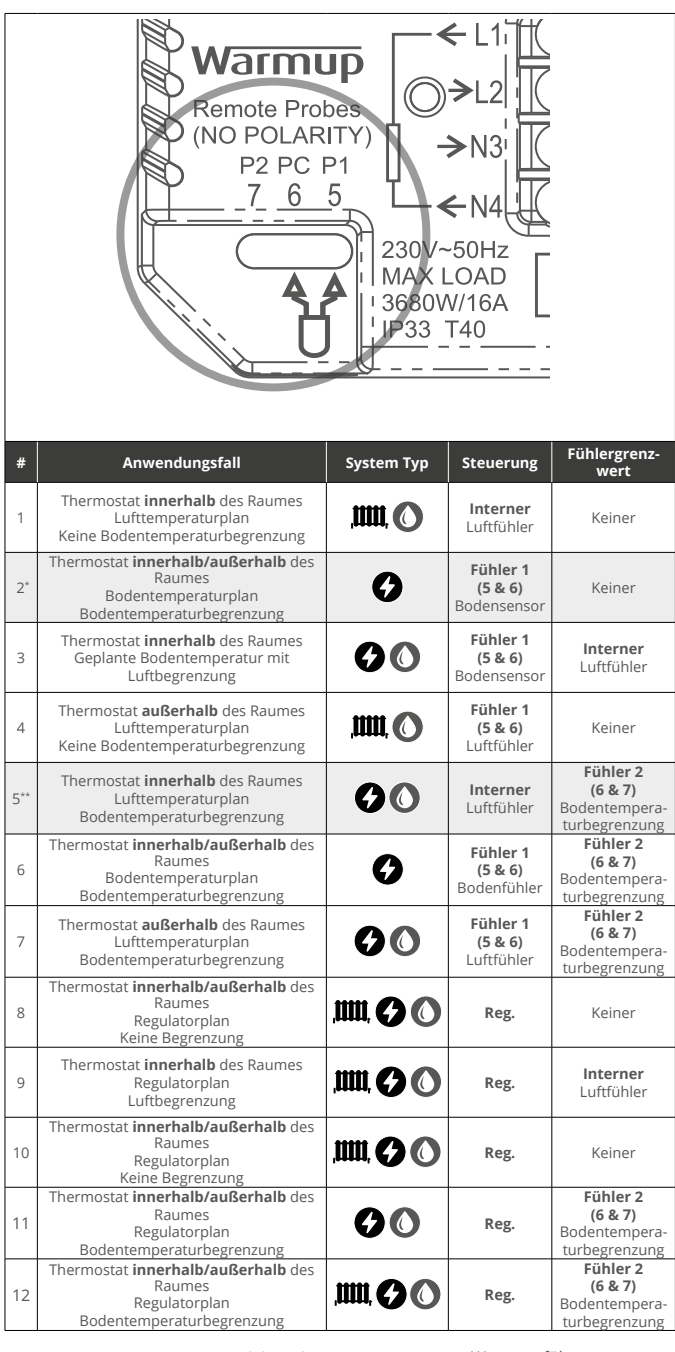

, Konventionell

6 Ele

Elektrische Fußbodenheizung Wassergeführte Fußbodenheizung

2\* Empfohlen, wenn sich der Thermostat **ausserhalb** des beheizten Raumes befindet 5\*\* Empfohlen, wenn sich der Thermostat **innerhalb** des beheizten Raumes befindet

# Step 3 - Thermostat-Montage

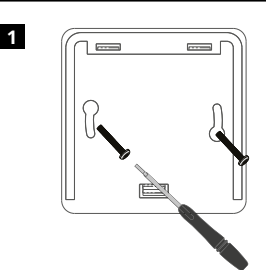

Führen Sie die Befestigungsschrauben durch die Befestigungslöcher der Wandhalterung und ziehen Sie diese fest.

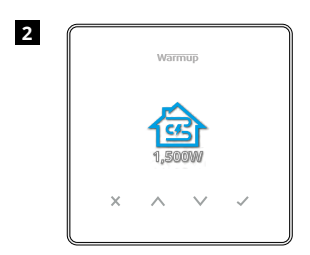

Bringen Sie das vordere Gehäuse wieder an, bis ein "Klick" zu hören ist. Stellen Sie die Stromversorgung des Thermostaten wieder her.

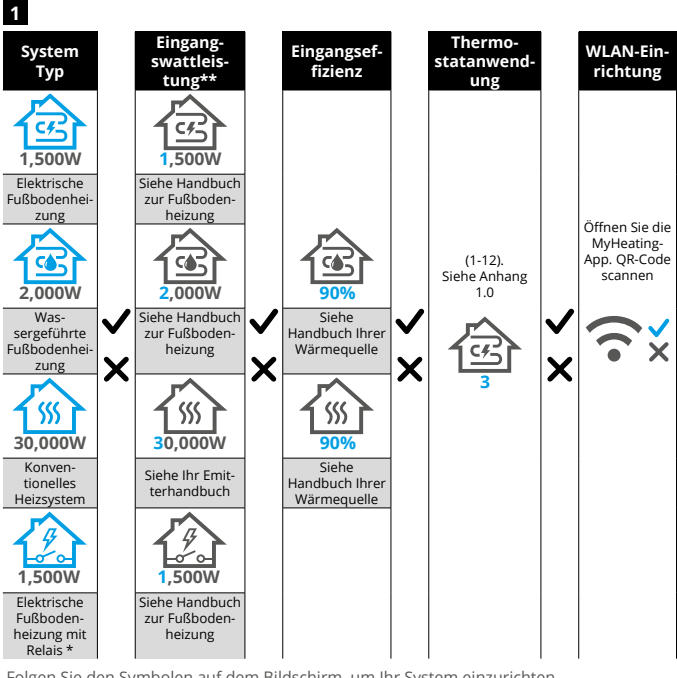

Folgen Sie den Symbolen auf dem Bildschirm, um Ihr System einzurichten. \* Wenn ein externes Relais oder ein Schütz installiert wurde, stellen Sie den Systemtyp als "elektrisches + Relais" ein.

\*\* Informationen zu den korrekten Watt- und Effizienzangaben finden Sie im Handbuch Ihrer Fußbodenheizung oder Wärmequelle.

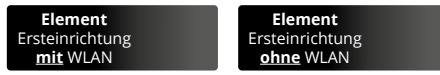

Folgen Sie den Symbolen auf dem Bildschirm, um das System einzurichten.

 Fertig

 X
 Zurück/Abbrechen

 Auf/Ab

 Wert/Einstellung ändern

# Step 4 - Ersteinrichtung

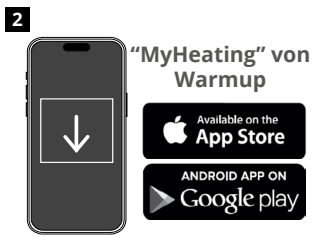

Laden Sie die MyHeating App herunter.

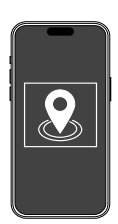

Bevor ein Raum konfiguriert und das Thermostat registriert werden kann, muss ein Standort eingerichtet werden. Das Anlegen eines Standorts ist benutzerfreundlich und einfach zu befolgen. Es wird empfohlen, den Energietarif und den Energiepreis zu kennen, da diese für die Energieüberwachungsfunktionen benötigt werden.

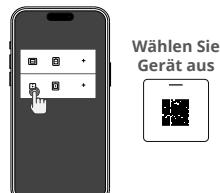

Nachdem nun ein Standort eingerichtet wurde, besteht der nächste Schritt darin, den Raum zu registrieren, in dem sich der thermosat befindet. Dies ist die Heizzone, die der Thermostat steuern wird. Wählen Sie wie gezeigt das Elementmit OR-Code aus.

5 

scannen Sie den QR-Code auf dem Bildschirmschutz des Thermostats oder auf der Rückseite des Displays. Folgen Sie den Anweisungen in der App, um die Einrichtung abzuschließen.

HINWEIS: Stellen Sie vor dem Scannen des QR-Codes sicher, dass Ihr Gerät mit einem 2.4-GHz-WLAN-Netzwerk verbunden ist, da der Thermostat nur 2,4-GHz-Verbindungen unterstützt.

#### HINWEIS

4

Wenn Sie den Thermostat nach der Ersteinrichtung zur App hinzufügen, befolgen Sie diese Schritte, um auf den Kopplungsbildschirm zuzugreifen und das Hinzufügen eines Raums vorzubereiten.

#### Zurück zum Kopplungsbildschirm:

- 1. Drücken Sie das Häkchen.
- 2. Drücken Sie nach unten zum Zahnradsymbol und drücken Sie das Häkchen.
- 3. Drücken Sie nach unten zum WLAN-Symbol und drücken Sie das Häkchen.
- 4. Drücken Sie erneut nach unten zum Zahnradsymbol und drücken Sie das Häkchen.

#### In App

1. Drücken Sie "Raum hinzufügen" und befolgen Sie die Schritte 4 und 5 oben.

#### Wenn der QR-Code fehlt

Führen Sie einen Schraubendreher in den Spalt unter dem Gerät ein, um die Blende zu entfernen.

- 1. Fotografieren Sie mit einem anderen Gerät den OR-Code auf der Rückseite der Blende.
- 2. Bringen Sie die Blende wieder an und kehren Sie wie zuvor gezeigt zum
- Kopplungsbildschirm zurück. 3. Wählen Sie wie zuvor gezeigt "Raum hinzufügen" und scannen Sie den QR-Code des zuvor aufgenommenen Fotos.

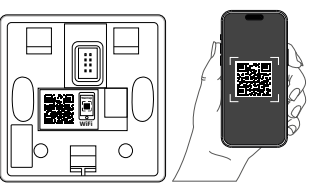

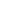

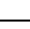

3

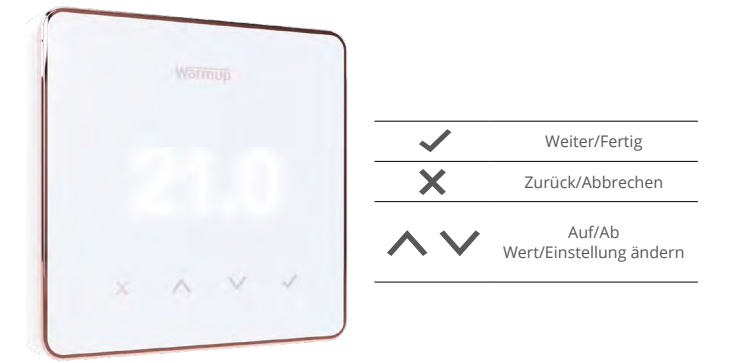

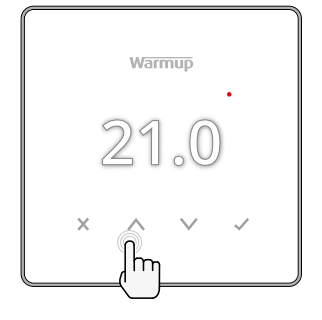

#### Temperatur schnell ändern

Im Programm-Modus wird damit eine vorübergehende Vorrangtemperatur bis zur nächsten Heizperiode festgelegt. Siehe "So legen Sie eine temporäre Überschreibung fest".

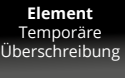

Im manuellen Modus damit eine feste Zieltemperatur festgelegt . Siehe "So stellen Sie den manuellen Modus ein"

Sobald die Zieltemperatur über der aktuellen Boden-/Lufttemperatur eingestellt ist, wird in der oberen rechten Ecke (•) angezeigt.

### Modus schnell wechseln

Die Modusauswahl ermöglicht den Wechsel zwischen manuellem Modus, Programmmodus oder dem einfachen Ausschalten der Heizung.

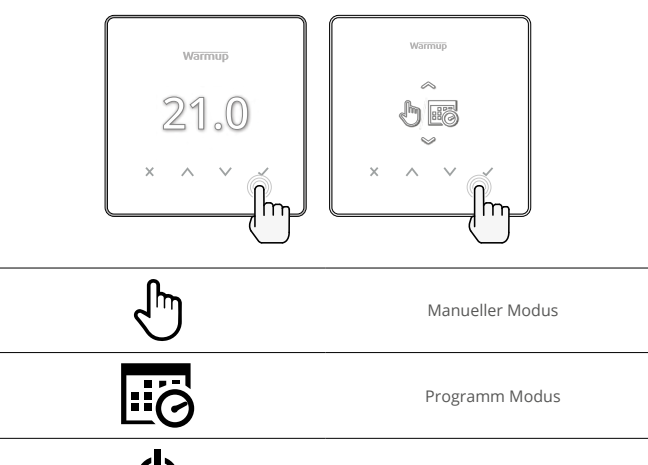

Heizung AUS

#### Programm einstellen

Die Einstellung eines Programms bedeutet, dass eingestellte Komforttemperaturen zu festgelegten Zeiten über den Tag programmiert werden können. Tage können einzeln, alle Tage gleich oder Wochentage als Block und Wochenenden als Block programmiert werden.

| warmup<br>21.0<br>× ^ v                      | Element<br>Programme<br>instellen                                                                                                    |
|----------------------------------------------|----------------------------------------------------------------------------------------------------|
|                                              | Programm bearbeiten                                                                                                    |
| <u>123</u> 4567>                             | Um die Tage für die Programmierung auszuwählen,<br>drücken Sie () / V. Es erscheint ein Balken unter dem<br>Wochentag. Drücken Sie (um zum nächsten Tag zu<br>gelangen.              |
| 07:00AM 21.0<br>09:00AM 21.0<br>04:30PM 21.0 | Drücken Sie ✔ um ein Programm einzustellen.                                                                                                    |
| 07:00<br>21.0°<br>09:00                      | Stellen Sie die Startzeit, dann die Zieltemperatur und<br>schließlich die Endzeit für diesen Zeitraum ein. Drücken Sie                                                               |
| -<br>+<br>~                                  | Um eine Heizperiode hinzuzufügen oder zu entfernen,<br>drücken Sie auf ✔ und dann die Plus-/Minus-Taste. Es<br>können bis zu 5 Heizperioden eingestellt werden.                      |
| +                                            | Blättern Sie bis zum Häkchen und drücken Sie darauf ✔<br>um das Heizprogramm zu bestätigen.                                                                                          |
| 8 <b>a</b>                                   | Absenktemperatur                                                                                                    |
| 16.0°                                        | Absenktemperatur einstellen. Die Absenktemperatur ist<br>eine niedrigere energieeffiziente Temperatur außerhalb<br>einer Heizperiode.                                                |
| 8                                            | Schlaftemperatur                                                                                                    |
| 16.0°                                        | Schlaftemperatur einstellen. Die Schlaftemperatur gilt<br>zwischen der letzten geplanten Komfortperiode und dem<br>Beginn der ersten geplanten Komfortperiode des nächsten<br>Tages. |

# Heizung

#### Manuellen Modus einstellen

Die Einstellung in den manuellen Modus bedeutet, dass eine feste Zieltemperatur eingestellt werden kann, die der Thermostat erreichen soll. Der Thermostat hält diese Temperatur so lange, bis eine andere Betriebsart oder Temperatur gewählt wird.

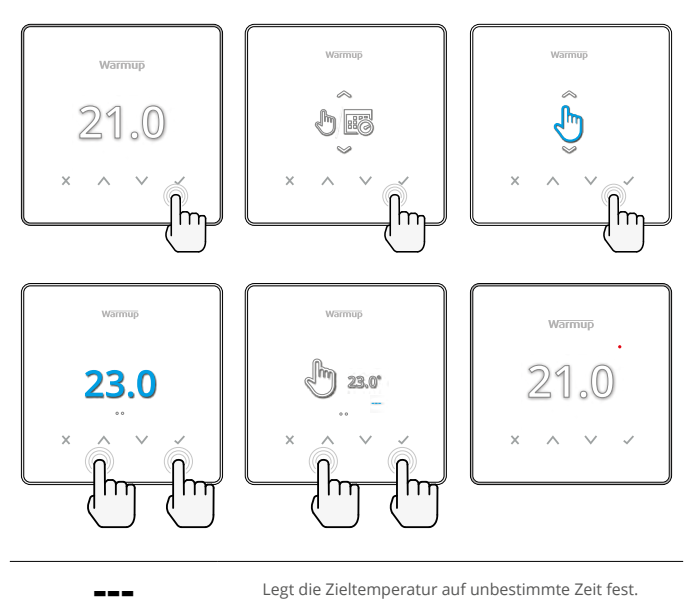

Ċ

Legen Sie die Dauer des manuellen Modus fest.

#### So legen Sie eine temporäre Überschreibung fest

Mit der Einstellung einer temporären Überschreibung wird eine Zieltemperatur festgelegt, die das aktuelle Heizprogramm bis zur nächsten Heizperiode oder für eine bestimmte Dauer außer Kraft setzt.

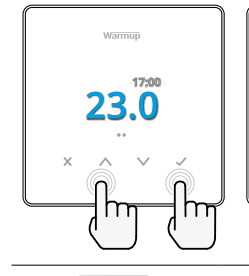

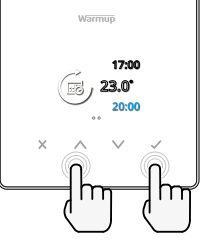

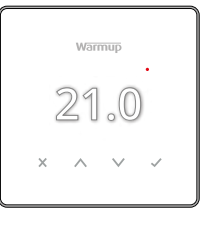

Element Temporäre Überschreibung

Legt die Überschreibung bis zur nächsten geplanten Heizperiode fest.

Legt die Dauer der Überschreibung fest.

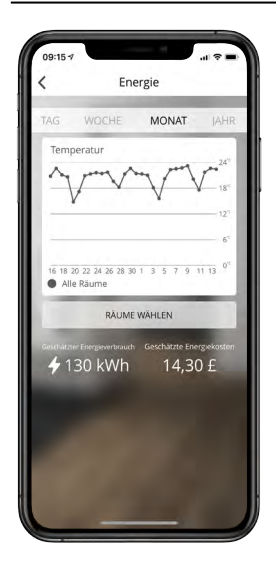

#### So funktioniert die Energieüberwachung

Der Thermostat lernt, wie das Heizsystem genutzt wird und wie das Haus auf Heizung und Wetter reagiert. Mit der MyHeating App zeigt die Energieüberwachung die über einen bestimmten Zeitraum verbrauchte Energiemenge an. Diese wird durch die Systemleistung berechnet, multipliziert mit dem Wirkungsgrad und der Laufzeit.

Die Systemleistung der Heizungsanlage muss eingegeben werden, in einigen Fällen auch der Wirkungsgrad. Wenden Sie sich für diese Informationen an den Installateur oder den Systemhersteller.

# SmartGeo

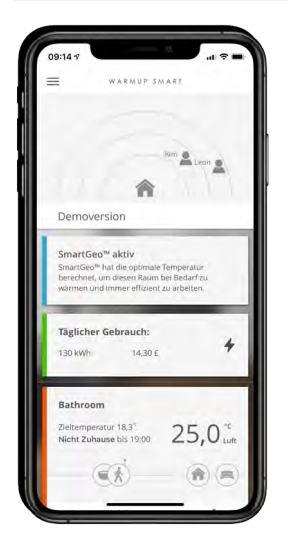

#### So funktioniert SmartGeo

SmartGeo ist eine einzigartige Technologie, die von Warmup entwickelt und in die MyHeating-App integriert wurde. Sie nutzt einen fortschrittlichen Algorithmus, um die effizientesten Heizeinstellungen zu ermitteln.

Sie arbeitet automatisch, lernt die Routinen und den Standort des Benutzers durch die Hintergrundkommunikation mit dem Smartphone und senkt die Temperaturen, wenn der Benutzer abwesend ist. Sie erhöht erst auf die ideale Komforttemperatur, wenn der Benutzer wieder nach Hause kommt.

SmartGeo arbeitet, wenn sich der Thermostat im Programm- oder manuellen Betriebsmodus befindet. Er ist standardmäßig ausgeschaltet. Verwenden Sie die MyHeating App, um SmartGeo einzuschalten.

# Einstellungen

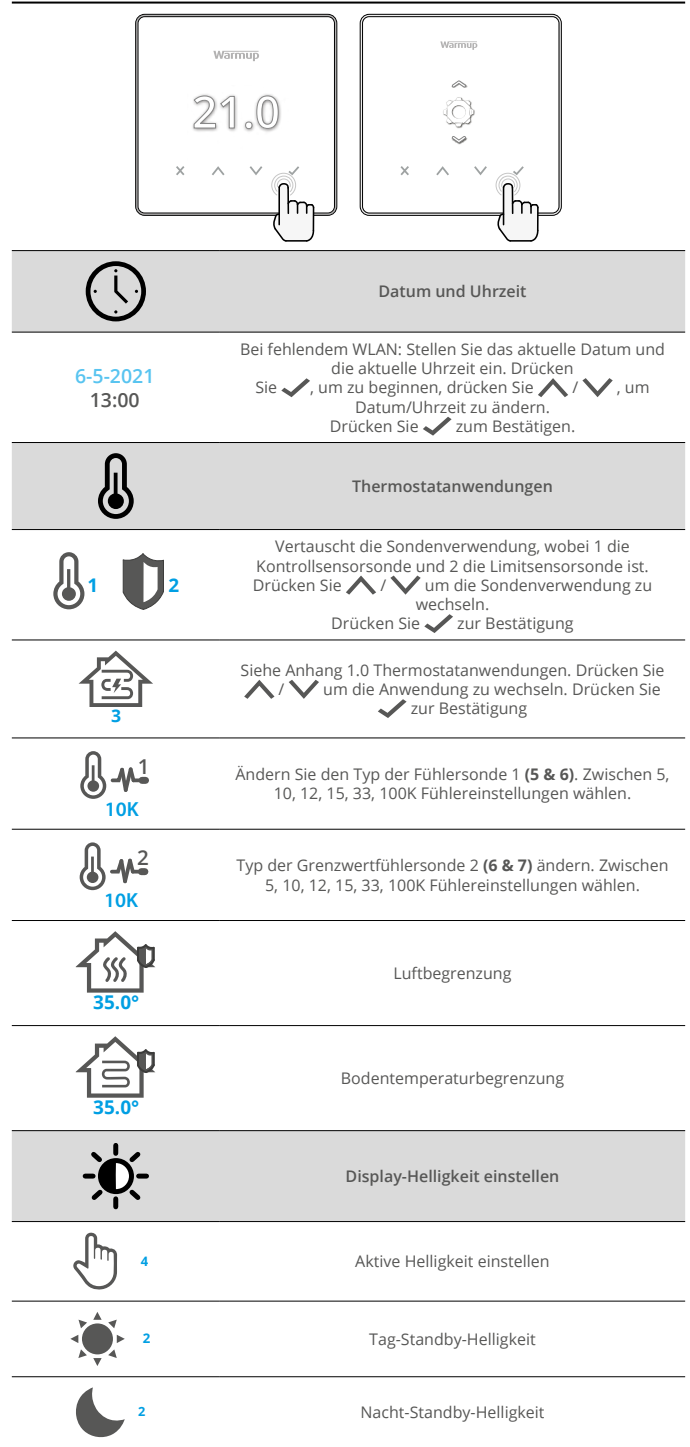

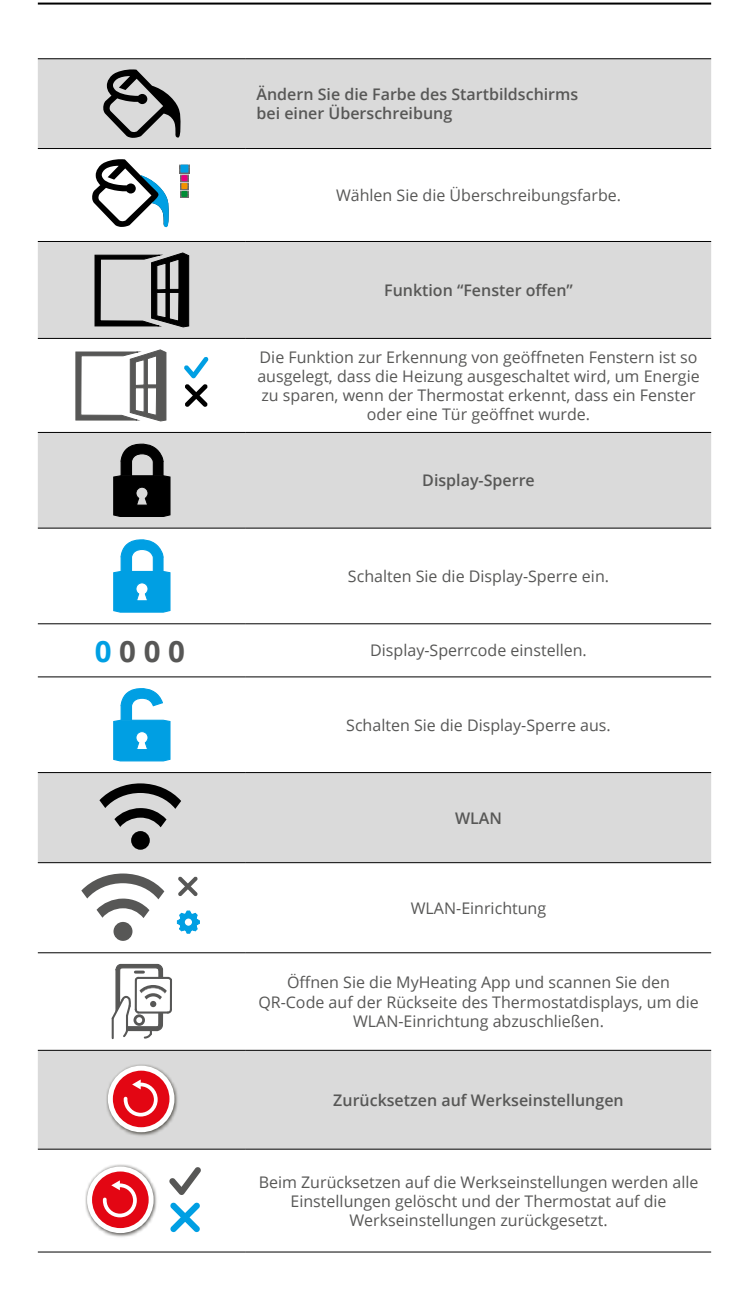

# Hinweise & Fehlercodes

| $\bigcirc$ | Datum und Uhrzeit<br>müssen eingestellt werden.                        |            | Heizung auf AUS gestellt                                                                    |
|------------|------------------------------------------------------------------------|------------|---------------------------------------------------------------------------------------------|
|            | Funktion "Fenster offen"<br>eingestellt.                               |            | Display ist gesperrt                                                                        |
| Ċ          | Temporäre Überschrei-<br>bung wurde aktiviert                          | 2-         | Fühler P2 (6 & 7) Fehler                                                                    |
| Ł          | Urlaubsmodus wurde<br>aktiviert (Konfiguriert in der<br>MyHeating App) |            | Fühler P1 (5 & 6) nicht<br>angeschlossen / beschädigt<br>oder Interner Luftfühler<br>defekt |
|            | Frostschutz wurde aktiviert<br>(Konfiguriert in der MyHeating<br>App)  | <u>?</u> ! | WLAN nicht eingerichtet                                                                     |

# Fehlerbehebung

| Display ist leer                                                | Spannungsver-<br>sorgung                                    | Zertifizierter/qualifizierter Fachmann ist<br>erforderlich, um zu überprüfen, ob der<br>Thermostat mit Strom versorgt wird und ob er<br>korrekt angeklemmt ist.                                                                                                    |
|-----------------------------------------------------------------|-------------------------------------------------------------|----------------------------------------------------------------------------------------------------|
|                                                                 | Kontrolle<br>(5 & 6) /<br>Interner<br>Luftfühlerfeh-<br>ler | 1. Bitte beachten Sie den Anhang 1.0 und stellen<br>Sie sicher, dass die richtige Thermostatanwendung<br>ausgewählt wurde.     2. (Elektriker erforderlich) Elektriker ist<br>erforderlich um zu überprüfen ob der Eihler                                                                                                    |
| 2-1/                                                            | Grenzwertfüh-<br>lerfehler<br>(6 & 7)                       | richtig angeschlossen wurde. Wenn er korrekt<br>verdrahtet ist, muss der Elektriker den Widerstand<br>des Fühlers mit einem Multimeter überprüfen. Bei<br>Temperaturen zwischen 20°C - 30°C sollte der<br>Widerstand des Sensors zwischen 8K Ohm und<br>12K Ohm liegen.                                                                                                    |
|                                                                 |                                                             | Wenn der Elektriker einen Fehler feststellt und der<br>Thermostatsich in dem zu beheizenden Raum<br>befindet, kann er auf "Luftfühler" eingestellt<br>werden.                                                                                                    |
|                                                                 |                                                             | Um den "Luftfühler" einzustellen, siehe Anhang<br>1.0 Thermostatanwendungen.                                                                                                    |
|                                                                 |                                                             | Wenn "" nach der Einstellung für den Luftfühler<br>immer noch vorhanden ist muss der Thermostat<br>ausgetauscht werden.                                                                                                    |
| Die Heizung<br>wird früher als<br>programmiert<br>eingeschaltet | Adaptives<br>Lernen<br>(Frühstart) Ein                      | Das adaptive Lernen (Frühstart) verwendet die<br>historischen Heiz-/Kühlperioden für die Tageszeit,<br>die historischen Außentemperaturen und die<br>prognostizierten Außentemperaturen, um die<br>Heizstartzeit zu berechnen, damit die Komforttem-<br>peratur zu Beginn der Komfortperiode erreicht<br>wird. Dies funktioniert nur im Programm-Modus.                                                                          |
| WLAN-Fehler-<br>symbol                                          | WLAN nicht<br>eingerichtet                                  | <ol> <li>Laden und öffnen Sie die MyHeating App</li> <li>Entfernen Sie das Display von der Basis</li> <li>QR-Code auf der Rückseite des Displays<br/>scannen</li> <li>Display wieder auf die Basis setzen und<br/>einschalten</li> <li>Der Thermostat befindet sich 1 Minute lang im<br/>Kopplungsmodus. Die App sollte sich<br/>automatisch mit dem Telefon verbinden</li> <li>Folgen Sie den Anweisungen in der App</li> </ol> |
|                                                                 | WLAN-Verbin-<br>dung getrennt                               | Befolgen Sie die obigen Schritte, um eine<br>Verbindung zum WLAN-Netzwerk herzustellen.<br>Wenn der Thermostat immer noch keine<br>Verbindung herstellen kann, lesen Sie die<br>WLAN-Fehlerbehebung.                                                                                                    |
| Uhr-Symbol                                                      | Uhrzeit und<br>Datum nicht<br>eingestellt                   | Verbinden Sie den Thermostaten mit einem<br>WLAN-Netzwerk oder stellen Sie alternativ Uhrzeit<br>und Datum über die Einstellungen ein.                                                                                                    |

Bevor Sie die nachstehende Anleitung zur Fehlerbehebung befolgen, überprüfen Sie bitte Folgendes:

1. Das Passwort ist WPA2-geschützt

2. Der Router ist auf ein 2,4-GHz-Band eingestellt. (802.11 b, g, n, b/g gemischt, b/g/n gemischt)

HINWEIS: Wenn Sie einen der oben aufgeführten Punkte ändern müssen, schlagen Sie bitte im Handbuch des Routers nach.

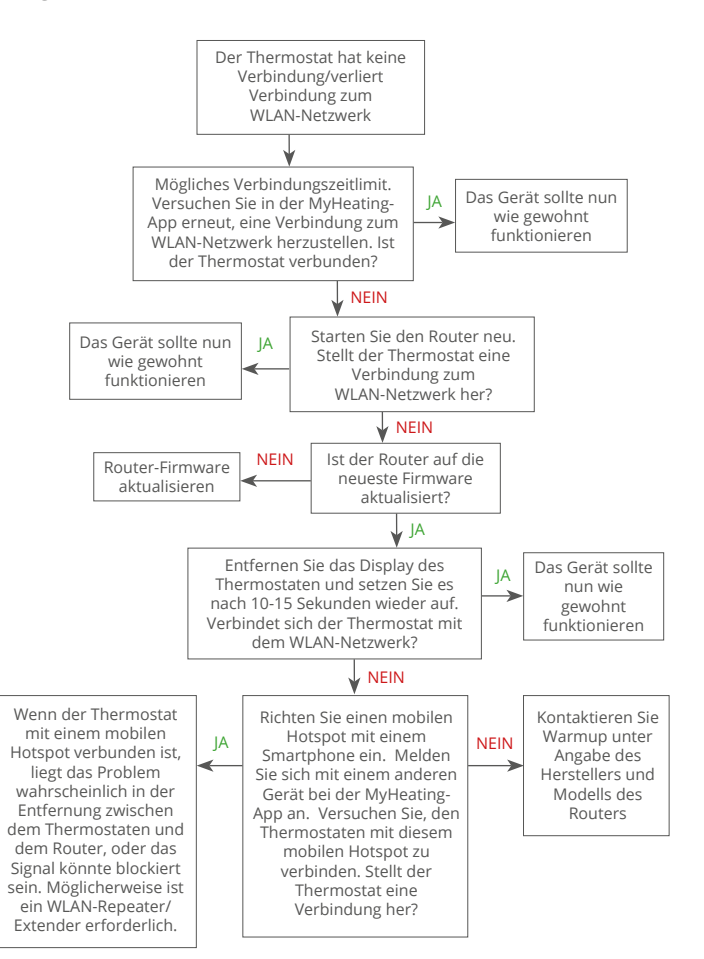

# Technische Daten

| Systembezeichnung                        | RSW-01-XX-YY                                                                                                    |
|------------------------------------------|----------------------------------------------------------------------------------------------------|
| Betriebsspannung                         | 230 V AC : 50 Hz                                                                                                    |
| Schutzklasse                             | Klasse II                                                                                                    |
| Max. geschaltete Last                    | 16A (3680W)                                                                                                    |
| Impulsspannung                           | 4000V                                                                                                    |
| Schaltzyklen                             | 100.000 Zyklen                                                                                                    |
| Wirkungsweise                            | Тур 1В                                                                                                    |
| Verschmutzungsgrad                       | 2                                                                                                    |
| Programmierbarer Thermostat              | 0 - 30°C                                                                                                    |
| Max. Umgebungstemperatur                 | 0 - 40°C                                                                                                    |
| Relative Luftfeuchtigkeit                | 80%                                                                                                    |
| Schutzgrad                               | IP33                                                                                                    |
| Abmessungen (Montierter Element)         | 86 x 86 x 16 mm                                                                                                    |
| Bildschirmgröße                          | 1,8 Zoll                                                                                                    |
| Sensor/Fühler                            | Luft & Boden (Umgebung)                                                                                                    |
| Fühler-Typ                               | NTC10k 3 m lang<br>(Kann auf 50 m verlängert werden)                                                                                                    |
| Betriebsfrequenz                         | 2401 - 2484MHz                                                                                                    |
| Max. übertragene<br>Hochfrequenzleistung | 20dBm                                                                                                    |
| Einbautiefe                              | Empfohlen: 50 mm Installationsdose<br>Mind.: 35 mm Installationsdose                                                                                            |
| Kompatibilität                           | Elektrische und wassergeführte<br>Fußbodenheizungen, max. 16A (3680W),<br>Zentralheizungen<br>(Kombi- und Systemkessel mit Phase-Schalter,<br>230-V-AC-Eingang) |
| Er-P Klasse                              | IV                                                                                                    |
| Garantie                                 | 12 Jahre (in Verbindung mit einem Warmup<br>Heizsystem)                                                                                                    |
| Zulassungen                              | BEAB                                                                                                    |
| LINDAGE Lissues it subdivide die Manuer  |                                                                                                    |

HINWEIS: Hiermit erklärt die Warmup GmbH, dass die Funkanlage des Typs DE-ELM-XX mit der RED-Richtlinie 2014/53/EU und den Funkanlagenrichtlinien von 2017 konform ist. Die Konformitätserklärungen können durch Drücken des CE- oder UKCA-Symbols eingesehen werden.

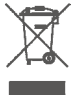

#### Hinweis zur Entsorgung!

Entsorgen Sie das Gerät nicht mit dem normalen Hausmüll! Elektronische Geräte müssen gemäß der Richtlinie über Elektro- und Elektronik-Altgeräte bei den örtlichen Sammelstellen für elektronische Altgeräte entsorgt werden.

# Informationskarte zur ÖkoDesign-Konformität

Dieser Regler erfüllt die folgenden Regelungsfunktionen: **TW (f2/f3/f4/f8)** Dies übertrifft die Ökodesign-Anforderungen für elektrische Fußboden-Einzelraumheizgeräten und Handtuchhalter gemäß der Verordnung (EU) 2024/1103 der Kommission.

Das Warmup Element enthält diese Steuerfunktionscodes und Stromverbrauchswerte:

|                                                                 |                      | Thermost           | at-Modell          |                         |                          |  |
|-----------------------------------------------------------------|----------------------|--------------------|--------------------|-------------------------|--------------------------|--|
|                                                                 |                      | RSW (F             | SW-01)             |                         |                          |  |
|                                                                 |                      | Codes der Regel    | ungsfunktionen     |                         |                          |  |
|                                                                 |                      | TW (f2/            | f3/f4/f8)          |                         |                          |  |
|                                                                 |                      | Leistungs          | aufnahme           |                         |                          |  |
| Aus-Zustand                                                     | Bereitschaftszustand |                    | Leerlaufzustand    |                         |                          |  |
| P <sub>o</sub> ≤0.5W                                            | $P_{sm} \le 0.5W$    | $P_{dsm} \le 1.0W$ | $P_{nsm} \le 2.0W$ | P <sub>idle</sub> ≤1.0W | W P <sub>nidle</sub> ≤3. |  |
|                                                                 |                      |                    | $\checkmark$       |                         | $\checkmark$             |  |
| Art des Wärmeleistungs-/Raumtemperaturreglers                   |                      |                    |                    |                         |                          |  |
| TD Elektronische Raumtemperaturregelung plus Tageszeitschaltuhr |                      |                    |                    |                         |                          |  |

| TW                 | Elektronische Raumtemperaturregelung plus Wochenzeitschaltuhr | $\checkmark$ |
|--------------------|---------------------------------------------------------------|--------------|
| Sonstige Regelungs | soptionen                                                     |              |
| f2                 | Erkennung offener Fenster                                     | $\checkmark$ |
| f3                 | Fernbedienungsoption                                          | $\checkmark$ |
| f4                 | Adaptive Regelung des Heizbeginns                             | $\checkmark$ |
| f7                 | Selbstlernfunktion                                            |              |
| f8                 | Regelungsgenauigkeit                                          |              |

#### Stromverbrauch der Raumtemperaturregelung

Die Steuerung muss neben einem Ruhezustand auch einen Aus-Zustand und/oder einen Standby-Zustand aufweisen. Die Leistungsaufnahme muss gegebenenfalls den Anforderungen für jeden Modus entsprechen.

| Im Aus-Zustand               | $P_{o} \le 0.5W$                                                                         |              |
|------------------------------|------------------------------------------------------------------------------------------|--------------|
| lm Bere-<br>itschaftszustand | $P_{sm} \leq 0.5W$                                                                       |              |
|                              | $P_{dsm} \leq 1.0W$ (wenn die Steuerung ein aktives Display im Standby-Modus hat)        |              |
|                              | $P_{nsm} \le 2,0 W$<br>(wenn die Steuerung im Standby-Modus eine Netzwerkverbindung hat) | $\checkmark$ |
| lm Leerlaufzu-<br>stand      | P <sub>idle</sub> ≤ 1.0W                                                                 |              |
|                              | P <sub>nidle</sub> ≤ 3,0W (wenn die Steuerung eine Netzwerkverbindung hat)               | $\checkmark$ |

#### Steuerfunktionscodes (Muss im Handbuch gemäß Verordnung (EU) 2024/1103 enthalten sein)

|                               |                                                                          | Code der |    | Regelungsfunktionen |    |    |    |    |    |    |  |
|-------------------------------|--------------------------------------------------------------------------|----------|----|---------------------|----|----|----|----|----|----|--|
|                               |                                                                          | (TC)     | f1 | f2                  | f3 | f4 | f5 | f6 | f7 | f8 |  |
| Art der<br>Temperaturregelung | Einstufig, keine Temperaturkontrolle                                     | NC       |    |                     |    |    |    |    |    |    |  |
|                               | Zwei oder mehr manuell einstellbare Stufen, keine<br>Temperaturkontrolle | тх       |    |                     |    |    |    |    |    |    |  |
|                               | Raumtemperaturregler mit mechanischem Thermostat                         | TM       |    |                     |    |    |    |    |    |    |  |
|                               | Elektronischer Raumtemperaturregler                                      | TE       |    |                     |    |    |    |    |    |    |  |
|                               | Elektronischer Raumtemperaturregler mit<br>Tageszeitregelung             | TD       |    |                     |    |    |    |    |    |    |  |
|                               | Elektronischer Raumtemperaturregler mit<br>Wochentagsregelung            | TW       |    |                     |    |    |    |    |    |    |  |
| Regelungsfunktionen           | Präsenzerkennung                                                         |          | 1  |                     |    |    |    |    |    |    |  |
|                               | Erkennung offener Fenster                                                |          |    | 2                   |    |    |    |    |    |    |  |
|                               | Fernbedienungsoption                                                     |          |    |                     | 3  |    |    |    |    |    |  |
|                               | Adaptive Regelung des Heizbeginns                                        |          |    |                     |    | 4  |    |    |    |    |  |
|                               | Betriebszeitbegrenzung                                                   |          |    |                     |    |    | 5  |    |    |    |  |
|                               | Schwarzkugelsensor                                                       |          |    |                     |    |    |    | 6  |    |    |  |
|                               | Selbstlernfunktion                                                       |          |    |                     |    |    |    |    | 7  |    |  |
|                               | Regelungsgenauigkeit mit CA < 2 Kelvin und CSD <                         |          |    |                     |    |    |    |    |    | 8  |  |

Warmup plc T: 0345 345 2288 F: 0345 345 2299 www.warmup.co.uk 704 Tudor Estate = Abbey Road = London = NW10 7UW = UK Warmup GmbH T: 044 31 - 948 70 0 www.warmupdeutschland.de Ottostraße 3 = 27793 Wildeshausen = DE

# Garantie

Die Warmup GmbH garantiert, dass dieses Produkt bei normalem Gebrauch und Wartung für einen Zeitraum von zwölf (12) Jahren ab dem Kaufdatum durch den Verbraucher frei von Verarbeitungs- oder Materialfehlern ist.

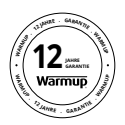

Wenn zu irgendeinem Zeitpunkt während des Garantiezeitraums festgestellt wird, dass das Produkt defekt ist, wird es von Warmup nach eigenem Ermessen repariert oder ersetzt. Im Falle eines Defekts ergeben sich zwei Optionen:

Bringen Sie das Produkt mit dem Kaufbeleg (oder einem anderen Kaufnachweis) zu dem Händler, bei dem Sie das Produkt erworben haben , zurück.

Kontaktieren Sie Warmup um ermitteln zu lassen, ob das Produkt entweder ersetzt wird oder repariert werden kann.

Diese zwölfjährige (12) Garantie gilt nur, wenn das Gerät innerhalb von 30 Tagen nach dem Kauf bei der Warmup GmbH registriert wird. Die Registrierung kann online unter www.warmupdeutschland.de abgeschlossen werden.

Diese Garantie deckt nicht die Kosten für den Ausbau oder die Neuinstallation und gilt nicht, wenn von Warmup nachgewiesen wird, dass der Defekt oder die Fehlfunktion durch Nichtbeachtung der Gebrauchsanweisung, durch unsachgemäße Installation oder durch Schäden verursacht wurde, die entstanden sind, während sich das Produkt im Besitz eines Verbrauchers befand. Die einzige Verantwortung von Warmup besteht darin, das Produkt innerhalb der oben genannten Bedingungen zu reparieren oder zu ersetzen. Wenn der Thermostat nicht mit einem Warmup Heizsystem installiert wird gilt eine Garantie von drei (3) Jahren. Diese Garantie erstreckt sich nicht auf zugehörige Software wie Apps oder Portale (Plattformen).

WARMUP HAFTET NICHT FÜR VERLUSTE ODER SCHÄDEN JEGLICHER ART, EINSCHLIESSLICH JEGLICHER NEBEN- ODER FOLGESCHÄDEN, DIE SICH DIREKT ODER INDIREKT AUS DER VERLETZUNG EINER AUSDRÜCKLICHEN ODER STILLSCHWEIGENDEN GARANTIE ODER AUS EINEM ANDEREN FEHLER DIESES PRODUKTS ERGEBEN. DIESE GARANTIE IST DIE EINZIGE AUSDRÜCKLICHE GARANTIE, DIE WARMUP FÜR DIESES PRODUKT GEWÄHRT. DIE DAUER JEGLICHER STILLSCHWEIGENDEN GARANTIE, EINSCHLIESSLICH DER GARANTIE DER MARKTGÄNGIGKEIT UND EIGNUNG FÜR EINEN BESTIMMTEN ZWECK, IST HIERMIT AUF DIE ZWÖLFJÄHRIGE DAUER DIESER GARANTIE BESCHRÄNKT.

Diese Garantie hat keinen Einfluss auf Ihre gesetzlichen Rechte.

# Warmup

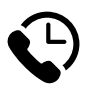

# Warmup GmbH

www.warmupdeutschland.de de@warmup.com Tel: 04431 - 948 70 0 Fax: 04431 - 948 70 18

Warmup plc = 704 Tudor Estate = Abbey Road = London = NW10 7UW = UK Warmup GmbH = Ottostraße 3 = 27793 Wildeshausen = DE